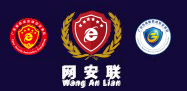

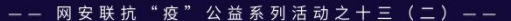

# 腾讯课堂极速版操作指南

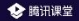

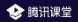

## 腾讯课堂极速版解决方案

#### <mark>极速开课</mark>: 无需入驻,手机号登录即可一键开启在线课堂

**随开随学:** 免除排课流程,老师随时开课、学生点击即学

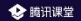

# 一、老师如何授课? (PC端)

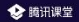

## --01: 下载/安装客户端 打开浏览器,输入网址: <u>https://ke.gg.com/s</u> 在网页中选择匹配电脑系统版本的客户端,下载并安装客户端

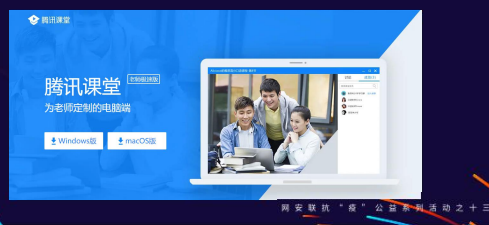

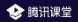

### —**02: 登录腾讯课堂极速版** 安装完成后打开软件,输入手机号登录并填写认证信息, 即进入开课页面

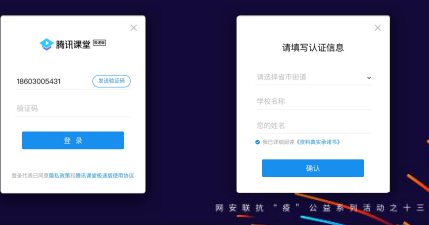

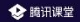

## \_<mark>\_03: 进入直播间</mark> 点击"开始上课",输入本节课程名称,点击"确认"即可进入直播间

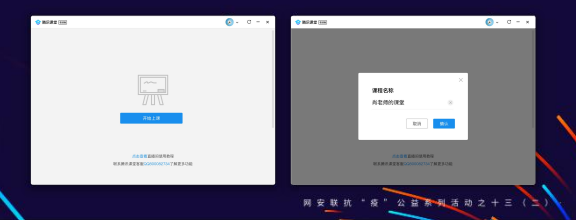

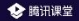

## 04: 邀请学生听课

#### 点击"邀请学生听课",将听课链接/二维码发送给学生,学生点击 链接即可在 微信/QQ/电脑网页 上进入课堂学习

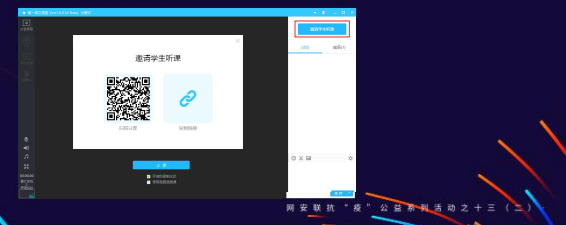

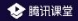

## \_05 认识直播间界面:

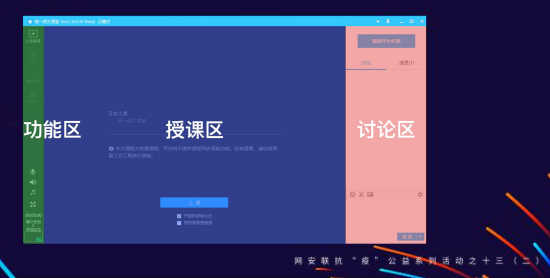

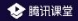

## \_\_\_06 上课前的准备: 课前要测试好 摄像头,麦克风 是否正常

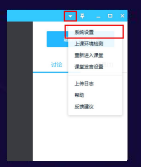

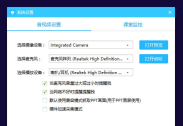

进入直播间后可以在"<mark>系统设置</mark>"设置 和调试设备

#### 点击<mark>"打开"。其"</mark>即可看到选中的摄像头画面 点击"打开"(开"即可听到选中的麦克风声音 (建议佩戴耳机, 道先出现回音) 网友取抗"多"公会了<u>到</u>适动之十三

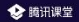

## \_07 四大主要上课模式for Windows版本:

点击"上课"按钮进入上课状态,你可以使用四种模式进行上课

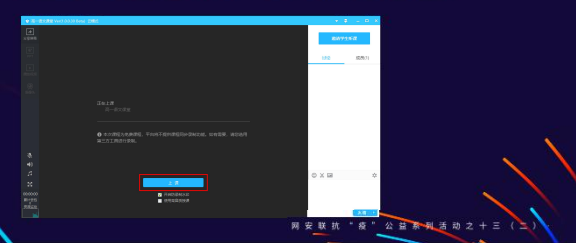

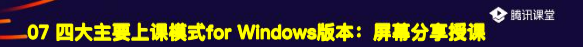

| · B-ROBERALLA AND DEL |                              |
|-----------------------|------------------------------|
| E                     |                              |
|                       |                              |
|                       |                              |
| 4                     |                              |
|                       |                              |
|                       |                              |
|                       |                              |
|                       |                              |
|                       |                              |
|                       |                              |
|                       | - RS 28 82+ R+R 85 RB 38 - C |
|                       |                              |

点击<mark>"分享区域"</mark>按钮,用鼠标选择区域后即可分 享区域内的屏幕画面内容

#### 授课工具栏会自动跟随分享区域底部

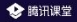

## -07 四大主要上课模式for Windows版本: PPT授课 点击"打开PPT"按钮,选择PPT文件,即可使用PPT授课

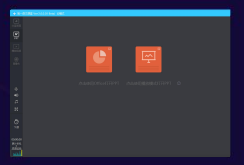

A:使用Office打开PPT (需要电脑安装 Office2013以上版本) B:使用播放模式打开PPT (12)

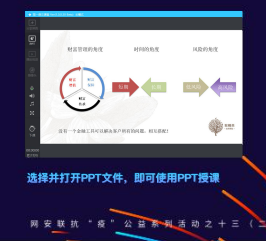

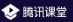

### -07 四大主要上课模式for Windows版本: 播放視频授课

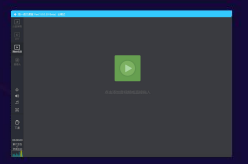

点击"三加视信"按钮

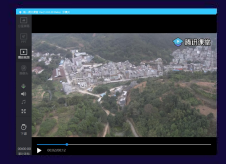

选择并打开视频文件,即可使用视频文件授课

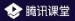

### -07 四大主要上课模式for Windows版本: 摄像头授课

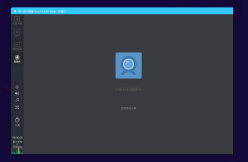

点击"打开三条头"按钮

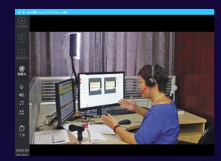

#### 即可使用摄像头直播授课

同安联抗"疫"公益系列活动之

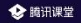

## \_07 两大主要上课模式for Mac版本:

#### 点击"上课"按钮进入上课状态,你可以使用两种模式进行上课,分 享屏幕和摄像头模式于上方Windows体验一致,分享屏幕时可支持 播放ppt和视频

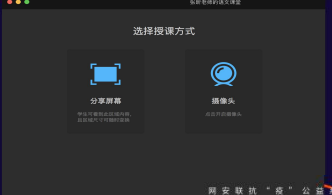

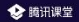

### 08: 其它上课工具

#### 老师可以在上课工具栏使用其它工具辅助授课:

- Image: 可在屏幕上进行标注,支持画笔、文字、图形和矩形四类画板工具
- 一百中百代式: 屏幕分享的同时开启摄像头,摄像头面面将出现在学员面面的右下角
- 并非 开启上麦模式,学员可在客户端申请连麦,老师同意后,学员即可上麦

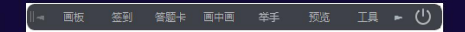

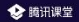

## -09: 上课完成

#### 课程结束后,点击左下角"下课"按钮即可下课,学生将无法再收 到音频、视频

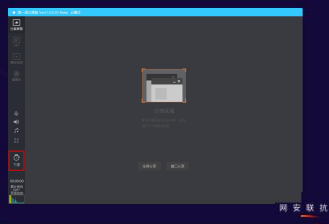

10: 极速版考勤-下载成员名单

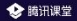

#### 支持老师直播间,导出学生名单,显示学生姓名、进入课堂、 离开课堂的时间以及听课总时长

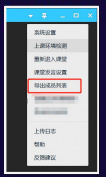

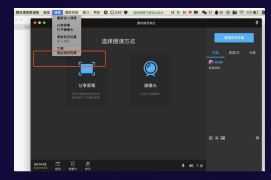

Mac

Windows

## 10: 极速版考勤-下载成员学习时长(2月26日上续)前示学

#### 支持老师下课后,在历史课程中看到每位学生的考勤数据,包括观看直 播回放的数据

| C RARE COMM                          |       | ses- C - x | C MIRE (MAR)                       | Hell- C - X      |
|--------------------------------------|-------|------------|------------------------------------|------------------|
| < SREER                              |       |            | III > D2BE > 4E CD129620           | 8 204028         |
| 4534 3475 34804                      |       |            |                                    |                  |
| 4 \$25.000 97.900-030                | 10278 | -          | MURY N.C. REARING - RECEIPT        | 2ARENN           |
| + CREEKENERS BRIEFER                 | 10278 | 10 10 10   | -0 EE EE 002H                      |                  |
| + CREEKERBERG, BRINSL                | 1019  | 48 24 25 1 | 41 8219 42-00 002M                 | 2028-01-02 14-05 |
| 42 008268359 202-2-12 HOI-1520       | 2119  | 49 14 14   | 41 NES 2029 2029                   | 2020-01-03 14:00 |
| e WR+EXERGINALSI 2020-07-02 M00-0520 | 199   |            | c 200 min min                      | 2028-01-02 16:00 |
| 4 AMA2AMA19 200-0-01100-0.20         | 1279  | 10 10 10   | e X82 esit sit                     | 2020-01-02 15:00 |
| 20 AMERICAN 202-0-01100-0120         | -1.00 | 10.10.10   | ci 288 ccitt 72-51                 | 2028-01-02 16:20 |
| 4 1 2 3 2 6 6 7 8                    | 0 - 0 |            | x x 2 5 <b>2</b> 5 5 2 5 5 0 = 0 5 |                  |
|                                      |       |            |                                    |                  |

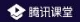

## 

#### 老师可以在成员列表区域,对某一位学生做修改备注名、禁言、踢出直播间 的处理。踢出直播间后7天内,学生无法再次进入老师的课堂,禁言后可以 恢复

| 202 dBR(1)<br>20202000<br>€ C 202000<br>2020200<br>2020200<br>2020200<br>2020200<br>2020200<br>2020200<br>202020<br>202020<br>2020<br>202020<br>20200<br>20200<br>2020 | Unita bri<br>Unitaria<br>Constant<br>Constant<br>Const |   | -<br>10117  | ÷ . | 0    | × |
|----------------------------------------------------------------------------------------------------|----------------------------------------------------------------------------------------------------|---|-------------|-----|------|---|
| 10-25-25<br>0-20 €<br>0-20<br>0-20<br>0-20<br>0-20<br>0-20<br>0-20<br>0-20<br>0-2                                                                                                    | Restadi<br>Constant<br>Constant<br>Constant<br>Constant<br>Constant<br>RA                                                                                                    |   | 1112        |     | 肟(1) |   |
|                                                                                                    | ♥ Lat into<br>♥ cv<br>#A10255<br>2.09688<br>                                                                                                    |   | estat.      |     |      |   |
| ●2812258<br>2.20日前日<br>第人                                                                                                    | 伊政報出出名<br>工造経営業<br>減入                                                                                                    | 0 | 02Y         |     | _    |   |
| 本語経営業<br>満人                                                                                                    | る違信便宜<br>満人                                                                                                    |   | 0283        | 888 | -    |   |
|                                                                                                    |                                                                                                    |   | 3.269<br>第人 | 12  |      |   |

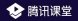

#### \_\_\_12:回放视频管理

#### <sup>-</sup>老师在开课前选择生成回放的直播内容可以在主面板通过"历史课程"找到, 支持老师自己查看、分享给学生,也支持老师删除回放

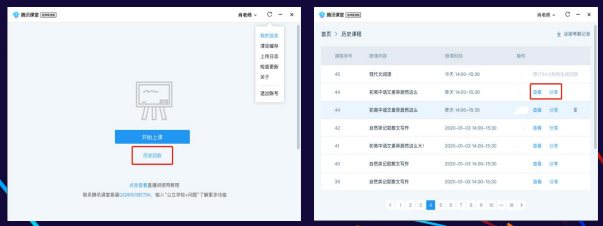

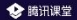

## -13: 上课注意事项

① 留意网络情况 如果网络较差,学生上课将会卡顿, 影响听课效果。建议使用有线网络, 或者WiFi信号满格的无线网络

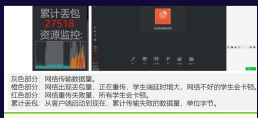

#### 检测到你的网络存在持续波动,这将可能降低学生听课的音视频质量。

② 環察臺克风状态 点击"麦克风"图标可打开/关闭麦 克风。麦克风会实时显示音量大小, 调整麦克风音量或远近使音量在合 理水平

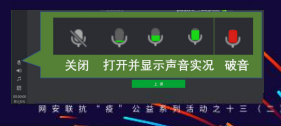

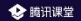

# 二、老师如何授课? (移动端)

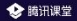

#### 

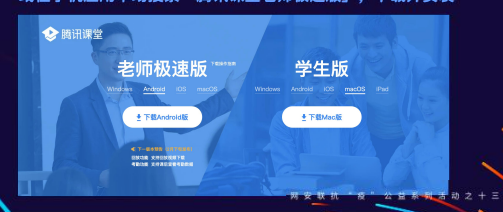

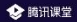

#### -02: 登录腾讯课堂极速版 安装完成后打开软件,输入手机号登录并填写认证信息, 即进入开课页面

|            |              | Ξ + Υ    |
|------------|--------------|----------|
|            |              |          |
| 手机号登录      |              |          |
| 23030018   | OFFICE RULES | 中國美術(2)  |
| WEATER     |              |          |
| 898.A20238 |              | REMON    |
|            |              |          |
|            | 00012550     |          |
| reck       | DIDIT        | scissors |
| 1.1.1      | 1111         |          |
| q e e      |              | 100      |
| a s c      | irgh         | j k l    |
| ⊕ z >      | c v b        | n n 🗵    |
| 7128 ,     |              | - C      |

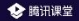

# 03:进入直播间

#### 输入本节课程名称和简介,点击"进入课堂"即可进入直播间

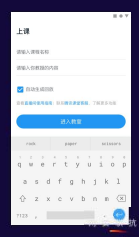

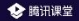

# 

#### 点击"邀请学生听课",将听课链接分享给学生,学生点击链接即 可在 微信/QQ/电脑网页 上进入课堂学习

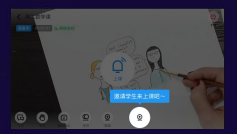

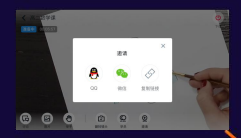

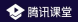

## \_05 认识直播间界面:

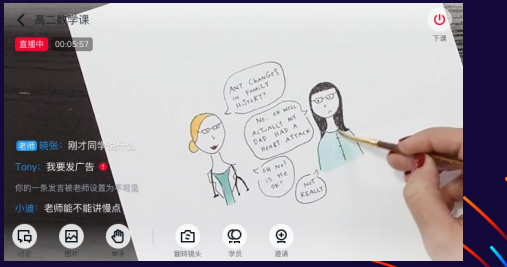

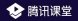

# \_\_06 上课 点击「上课」按钮开始上课

#### 点击"上课"按钮进入上课状态

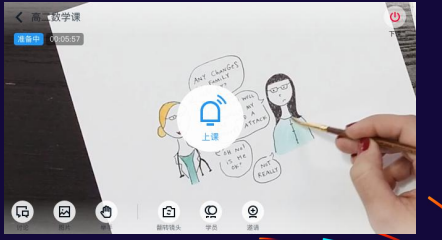

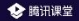

## \_08: 其它上课工具

#### 老师可以在上课工具栏使用其它工具辅助授课:

- 并非 计最上表模式,学员可在客户端申请连表,老师同意后,学员即可上去
- · 并某处讨论区:学员可在客户增通过文字和图片和老师进行交流互动,老师也可算董学生发言

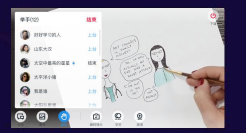

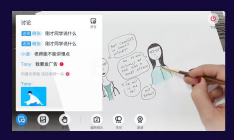

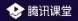

### -<mark>09: 上课完成</mark> 课程结束后,点击左下角"下课"按钮即可下课,学生将无法再收 到音频、视频

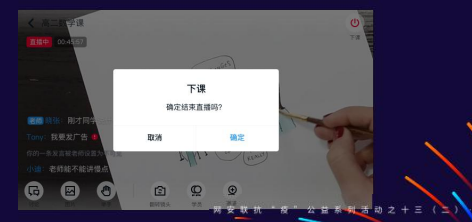

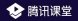

### \_\_\_\_10:课堂纪律

#### 老师可以在成员列表区域,对某一位学生做踢出直播间的处理。踢出直播间 后7天内,学生无法再次进入老师的课堂。

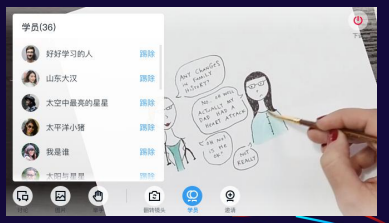

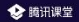

## -11:回放视频管理

#### 老师在开课前选择生成回放的直播内容可以在课程页面找到,支持老师分享 给学生观看,也支持老师删除回放

|                                             | + T      |                                                                                                    | II + Y       |
|---------------------------------------------|----------|----------------------------------------------------------------------------------------------------|--------------|
| 课程                                          | <        | 课程详细                                                                                                    |              |
| 第20年1月日 1000-1046 ***                       | 10<br>10 | 5小学三年一班数学課<br>100-2020年2月1日 100-402                                                                                                    |              |
| N2.072.0101.000100.000                      | 0.       | ana cons Bana                                                                                                    |              |
| 務保公学三年級三統統学編 2000<br>2000年2月19日 19-00-08-40 |          |                                                                                                    |              |
|                                             |          |                                                                                                    |              |
|                                             |          | Concession of the local distance of the local distance of the loca |              |
|                                             |          | 8000                                                                                                    |              |
|                                             |          |                                                                                                    |              |
| O ZATHOREMON                                |          |                                                                                                    |              |
|                                             |          | 2 n : 🖁 n                                                                                                    | 을 公불 황 뒤 活 动 |

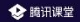

# 三、学生如何上课?

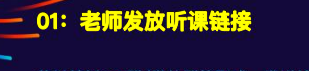

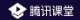

#### 将链接以QQ群/微信群等形式,发送给家长或学生

17.12 点由注入高一位文直通何: ingen (Mal Caj Cont ingen page Index Amor cal-4002(78.cm; ju = 10052235034(cm; ja) can.41 02: 学生进入课堂

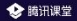

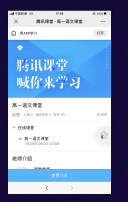

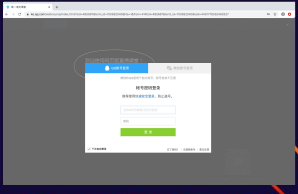

#### 手机端:学生在QQ/微信内点击听课 链接,点击免费订阅即可听课

电脑端:复制听课链接,在QQ浏览器/Chrome浏览器 中打开,使用OQ/微信登录后即可听课 网 安 联 机 " 我 " 公 益 家 報 活 动 之 十 三 (

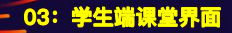

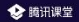

#### 学生可在课堂内观看老师实时授课,并进行讨论互动

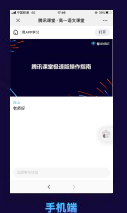

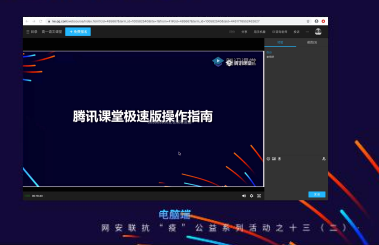

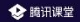

# 四、如何开通腾讯课堂?

中国联通一助力防疫期间线上教育

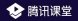

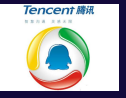

## 疫情期间,腾讯课堂免费下载使用

#### 疫情后可视情况决定是否继续使用

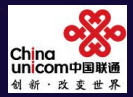

#### 为了更好的服务体验

请扫码添加支撑群 (右下角二维码)

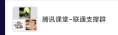

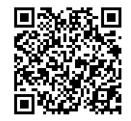

该二单吗7天内(3月16日前)有效,重新进入将更)

腾讯王卡一助力腾讯课堂线上教育

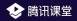

#### 具体可使用专属流量的腾讯系应用包含:

HET FROG CONTENT TA. ONE MERRER. CONT. TER. MERVERS. CONT. MERRER. CONT. ACTION CONT. MERRER. MERVERSE. CONT. MERRER. 48, CO MERVER. CONT. MERVERSE. 49, CO MERVE. CONT. MERVERSE. 49, CO MERVE. CONT. MERVERSE. 49, CO MERVE. CONT. MERVERSE. 49, CO MERVEL. CONT. MERVERSE. 49, CO MERVEL. CONT. MERVERSE. 49, CO MERVEL. CONT. MERVERSE. 49, CO MERVEL. CONT. MERVERSE. 49, CO MERVEL. CONT. MERVERSE. 49, CO MERVEL. CONT. MERVERSE. 49, CO MERVEL. 20, MERVER. 20, CO MERVERSE. 20, MERVERSE. 20, CO MERVERSE. 20, MERVERSE. 20, MERVERSE. 20, MERVERSE. 20,

#### ·具体可使用专属流量的腾讯系游戏包含:

王者荣耀、绝地求生 全军出击,和平精英、穿越火线于游、00~6

#### 腾讯课堂是腾讯王卡免流应用

疫情期间,扫码下单, 物流配送,自助激活, 随时随地,即可上课。

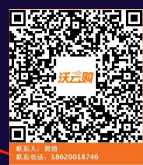

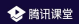

# Thank s